## Instructivo para entrar a la Plataforma de Pagos y Facturas

Estimadas Familias :Podrán descargar, Avisos de pago para abonar en Rapipago, Descargar Facturas y avisar pagos realizados por Transferencias o Depósitos. Luego de entrar al botón de Descarga se encontraran con este Menú De Acceso :

| Ingrese sus datos de | Acceso         |
|----------------------|----------------|
| Número de cliente    |                |
| Número de cliente    | ۵              |
| Contraseña           |                |
| Contraseña           | Q <sub>t</sub> |
|                      | Ingresar       |

Número de Familia: xxx (LO ENCONTRAS EN ALGUNA FACTURA ANTERIOR O EN EL LISTADO QUE TE ENVIAMOS JUNTO A LA NOTA DE CUOTA DEL MES DE MAYO)

Contraseña: Numero de DNI del Padre del alumno

| ualquiera de mis facturas anteriores puedo identifi                                                                                                    | icar mi número de cliente en el recuadro que marcamos a                            |
|----------------------------------------------------------------------------------------------------|------------------------------------------------------------------------------------|
| tinuación en color rojo.                                                                                                    |                                                                                    |
| TATELET.                                                                                                    | C Recibo<br>cop.15 ORIGINAL                                                        |
|                                                                                                    | N°: 00005-00000974                                                                 |
| COLEGIO DEMO                                                                                                    | Fecha: 15/04/2020                                                                  |
| RIVADAVIA 1234                                                                                                    | CUIT 30-0000000-1                                                                  |
|                                                                                                    |                                                                                    |
| 1846-ADROGUE BUENOS AIRES                                                                                                    | IIBB 30-0000000-1                                                                  |
| 1846-ADROGUE BUENOS AIRES<br>IVA: Respon.Exento                                                                                                    | IIBB 30-00000000-1<br>Inicio de Actividad: 16/03/20                                |
| 1846-ADROGUE BUENOS AIRES<br>IVA: Respon.Exento<br>Sr.(s): GONZALEZ EDUARDO ROBERTO                                                                          | IBB 30-0000000-1<br>Inicio de Actividad: 16/03/20                                  |
| 1846-ADROGUE BUENOS AIRES<br>IVA: Respon.Exento<br>Sr.(s): GONZALEZ EDUARDO ROBERTO<br>[1]<br>Domicilio: - RAFAEL CALZADA                                    | IBB 30-0000000-1<br>Inicio de Actividad: 16/03/20                                  |
| 1846-ADROGUE BUENOS AIRES<br>IVA: Respon.Exento<br>Sr.(s): GONZALEZ EDUARDO ROBERTO<br>Domicilio: - RAFAEL CALZADA<br>Alumno: (1002) GONZALEZ ANALIA BEATRIZ | IIBB 30-0000000-1<br>Inicio de Actividad: 16/03/20<br>170 )<br>C, TARDE I 0 5 VERD |

En el caso que nos les figure el nombre de familia o tenga algún problema, para el acceso ,enviar un mail a <u>admcolegioalvear@yahoo.com.ar</u> para poder solucionar el ingreso. Así mismo si quiere modificar algún dato de su facturación. Presione el botón INGRESAR y en la portada vera información del colegio Y botones para descargar su aviso de pago o su facturas abonadas

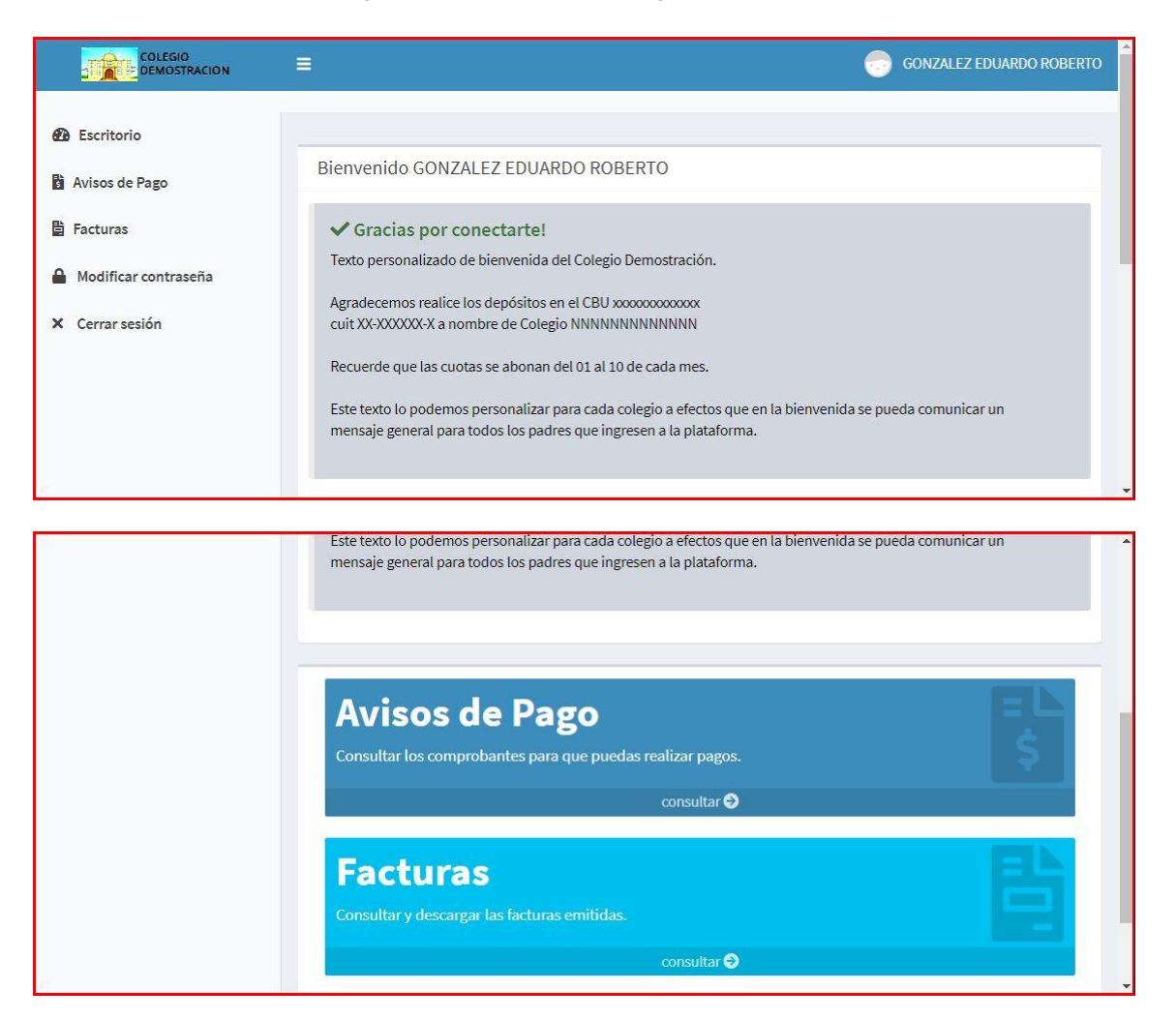

En cada panel podrá ver un detalle de los comprobantes de cada uno de sus los hijos, inscriptos en el colegio. Con detalle de fecha de vencimiento, concepto, periodo al que corresponde y link para descarga y/o vista previa del archivo (pdf).

| sos de pago disponibles.<br>Comprobante | Período                             | Concento                                                                                                   |                                                                                                    |                                                                                                    |                                                                                                    | <b>G</b> volver                                                                                                    |
|-----------------------------------------|-------------------------------------|----------------------------------------------------------------------------------------------------|----------------------------------------------------------------------------------------------------|----------------------------------------------------------------------------------------------------|----------------------------------------------------------------------------------------------------|----------------------------------------------------------------------------------------------------|
| sos de pago disponibles.<br>Comprobante | Período                             | Concento                                                                                                   |                                                                                                    |                                                                                                    |                                                                                                    |                                                                                                    |
| Comprobante                             | Período                             | Concento                                                                                                   |                                                                                                    |                                                                                                    |                                                                                                    |                                                                                                    |
| Comprobante                             | Período                             | Concento                                                                                                   |                                                                                                    |                                                                                                    |                                                                                                    |                                                                                                    |
|                                         |                                     | concepto                                                                                                   | Importe                                                                                                    | Vence                                                                                                    | Ver                                                                                                    | Pago                                                                                                    |
| AV_4305_1                               | 5-<br>2020                          | Cuota Mensual                                                                                              | \$<br>3.700                                                                                                    | 10/MAY/2020                                                                                                    | ver                                                                                                    | 🔕 pagué                                                                                                    |
| AV_1002_1                               | 5-<br>2020                          | Cuota Mensual                                                                                              | \$<br>4.600                                                                                                    | 10/MAY/2020                                                                                                    | ver                                                                                                    | 💊 pagué                                                                                                    |
| AV_4305_2                               | 6-<br>2020                          | Cuota Mensual                                                                                              | \$<br>3.700                                                                                                    | 10/JUN/2020                                                                                                    | ver                                                                                                    | 💊 pagué                                                                                                    |
| AV_1002_2                               | 6-<br>2020                          | Cuota Mensual                                                                                              | \$<br>4.600                                                                                                    | 10/JUN/2020                                                                                                    | ver                                                                                                    | 💊 pagué                                                                                                    |
|                                         | AV_1002_1<br>AV_4305_2<br>AV_1002_2 | AV_1002_1         5-<br>2020           AV_4305_2         6-<br>2020           AV_1002_2         6-<br>2020 | AV_1002_1         5-<br>2020         Cuota Mensual           AV_4305_2         6-<br>2020         Cuota Mensual           AV_1002_2         6-<br>2020         Cuota Mensual | AV_1002_1         5-<br>2020         Cuota Mensual         \$<br>4.600           AV_4305_2         6-<br>2020         Cuota Mensual         \$<br>3.700           AV_1002_2         6-<br>2020         Cuota Mensual         \$<br>4.600 | AV_1002_1         5-<br>2020         Cuota Mensual<br>4.600         \$<br>10/MAY/2020           AV_4305_2         6-<br>2020         Cuota Mensual<br>3.700         \$<br>10/JUN/2020<br>3.700         10/JUN/2020<br>4.600           AV_1002_2         6-<br>2020         Cuota Mensual<br>4.600         \$<br>10/JUN/2020 | AV_1002_1         5-<br>2020         Cuota Mensual<br>4.600         \$<br>10/MAY/2020 ver           AV_4305_2         6-<br>2020         Cuota Mensual<br>3.700         \$<br>3.700         10/JUN/2020 ver           AV_1002_2         6-<br>2020         Cuota Mensual<br>4.600         \$<br>10/JUN/2020 ver         10/JUN/2020 ver |

Allí mismo en el botón [PAGUË], podrá informar del monto abonado, fecha y subir el comprobante de pago en formato digital (SOLO SI ABONA POR TRANSFERENCIA O DEPOSITO

|                                                                                                    |                                                                                                    |                                                                                             | GONZALEZ EDUARDO ROBERTO                            |
|----------------------------------------------------------------------------------------------------|----------------------------------------------------------------------------------------------------|---------------------------------------------------------------------------------------------|-----------------------------------------------------|
| <ul> <li>Escritorio</li> <li>Avisos de Pago</li> <li>Facturas</li> <li>Modificar contraseña</li> <li>Cerrar sesión</li> </ul> | Avisos de pago<br>En este espacio, informamos los avisos de pago<br>28/04/2020<br>Adjuntar comprobante (formatos permitido<br>Seleccionar archivo Ningún archivo seleccionar<br>Guardar Concelar | tisponibles.  Importe: 3700 s PDF / WORD / JPG / PNG con peso inferior a los 10 Mb): ionado | © volver         Número de Operación o Comprobante: |
|                                                                                                    | © 2020                                                                                                    |                                                                                             | Versión 1.0.0                                       |

Por otro lado, en el Botón [FACTURAS], podrá descargar los comprobantes que el colegio emite una vez acreditado su pago, como recibo del pago efectuado.

|                                                        |                                                             |                       |           |               |             | GONZALEZ EDI | JARDO ROBERTC |
|--------------------------------------------------------|-------------------------------------------------------------|-----------------------|-----------|---------------|-------------|--------------|---------------|
| <ul> <li>Escritorio</li> <li>Avisos de Pago</li> </ul> | Facturas emitidas<br>En este espacio, se pueden descargar l | as facturas emitidas. |           |               |             |              | G volver      |
| <ul> <li>Modificar contraseña</li> </ul>               | Alumno                                                      | Comprobante           | Período   | Concepto      | Importe     | Vencimiento  | Ver           |
| X Cerrar sesión                                        | GONZALEZ ALBERTO<br>EDUARDO                                 | RE_C_0005_00000       | 9834-2020 | Mantenimiento | \$<br>1.800 | 22/ABR/2020  | ver           |
|                                                        | GONZALEZ ANALIA BEATRIZ                                     | RE_C_0005_00000       | 9764-2020 | Mantenimiento | S<br>1.800  | 20/ABR/2020  | ver           |
|                                                        | GONZALEZ ANALIA BEATRIZ                                     | RE_C_0005_00000       | 9784-2020 | Materiales    | \$<br>1.000 | 10/ABR/2020  | ver           |
|                                                        | GONZALEZ ALBERTO<br>EDUARDO                                 | RE_C_0005_00000       | 9824-2020 | Cuota Mensual | \$<br>3.700 | 10/ABR/2020  | ver           |
|                                                        | GONZALEZ ANALIA BEATRIZ                                     | RE_C_0005_00000       | 9774-2020 | Cuota Mensual | \$<br>4.600 | 10/ABR/2020  | ver           |

Semanalmente iremos actualizando el sitio web, con los recibos confeccionados, para que Ud los pueda descargar como comprobante de pago.

En la parte superior de la página web, donde puede observar su Apellido y Nombre, tiene la opción de "salir del sitio" con el botón [CERRAR] o de "modificar su clave de acceso" con el botón [MODIFICAR CONTRASEÑA].

Podrá entonces, reemplazar su número de documento, por una clave personal y segura que quiera asignar.

También podrá solicitar la clave en caso que la haya olvidado.